# HRSC Level4 RGB & pan-sharp

Angelo Pio Rossi

arossi@issibern.ch

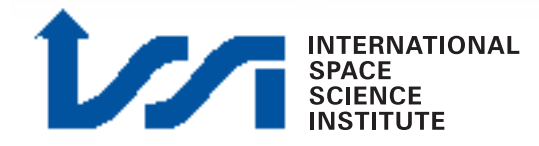

# RGB with "xvd"

|                                                       | H0010_0009_RE4.IMG, H0010_0009_GR4.IMG, H0010_0009_BL4.IMG |     |
|-------------------------------------------------------|------------------------------------------------------------|-----|
| File Edit Tools                                       | Н                                                          | elp |
| labelCursorY 🕺 666<br>labelCursorX 🎽 710              | State Constant 9 911                                       |     |
| labelRedDn 200<br>labelGreenDn 202<br>labelBlueDn 169 |                                                            |     |
| labelImageSize<br>Ž1112x4054                          |                                                            |     |
|                                                       |                                                            |     |

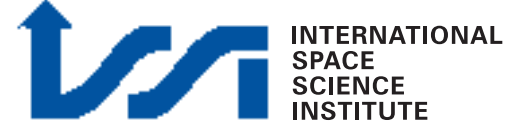

# Pan-sharpening

• What is it?

Fusion of a color data set with a panchromatic (greyscale) one with higher spatial resolution

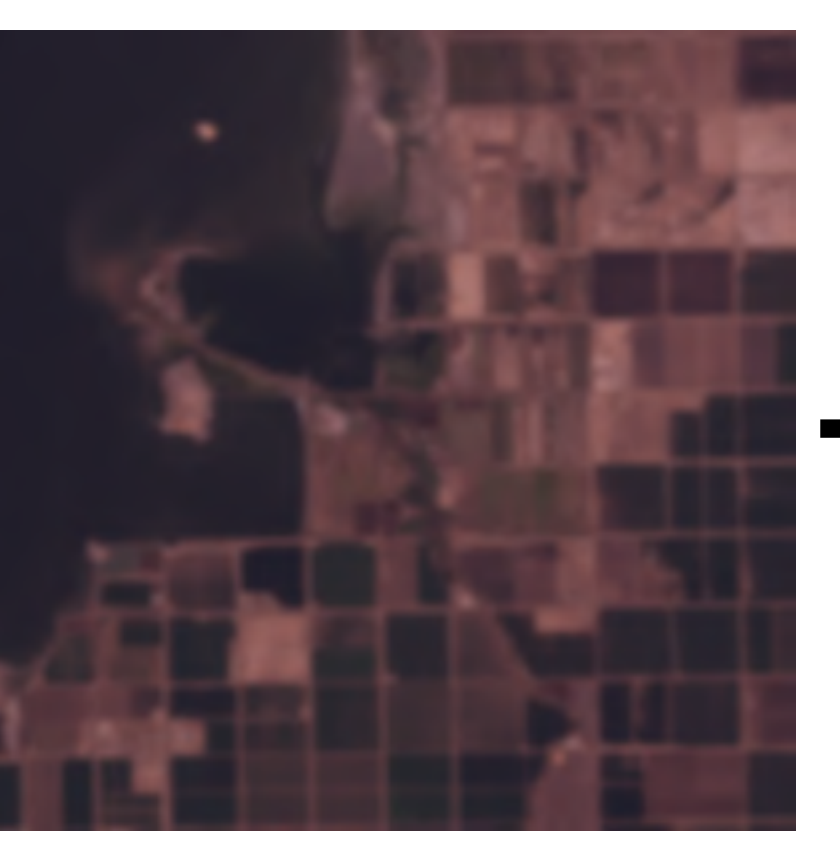

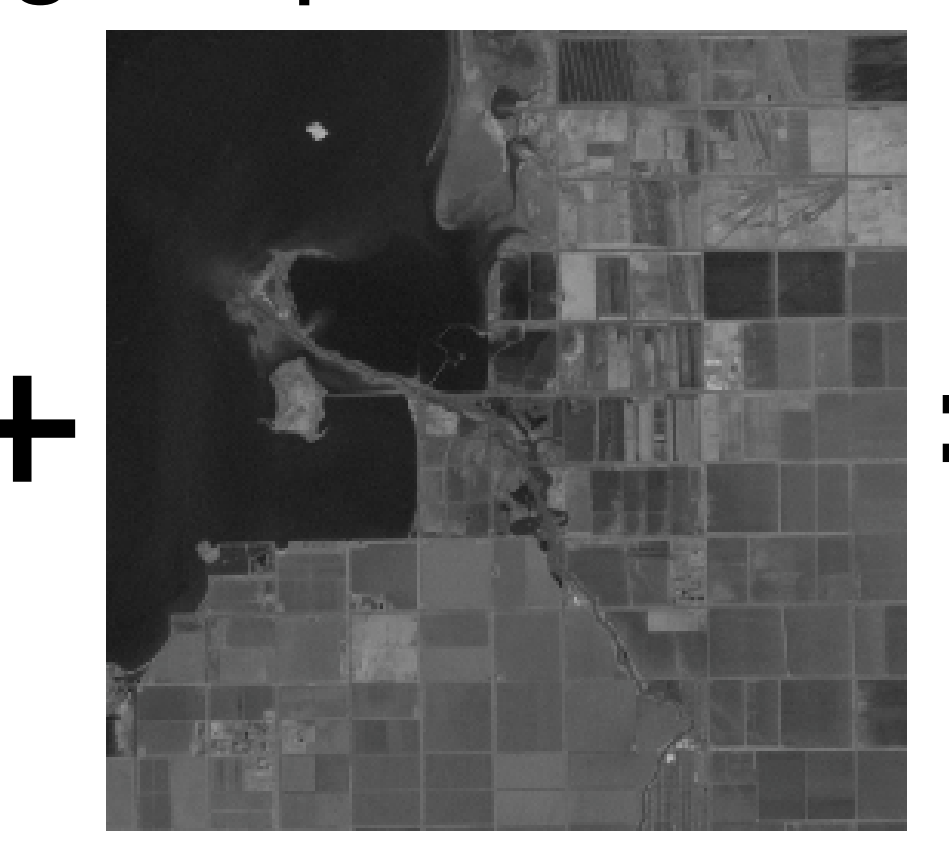

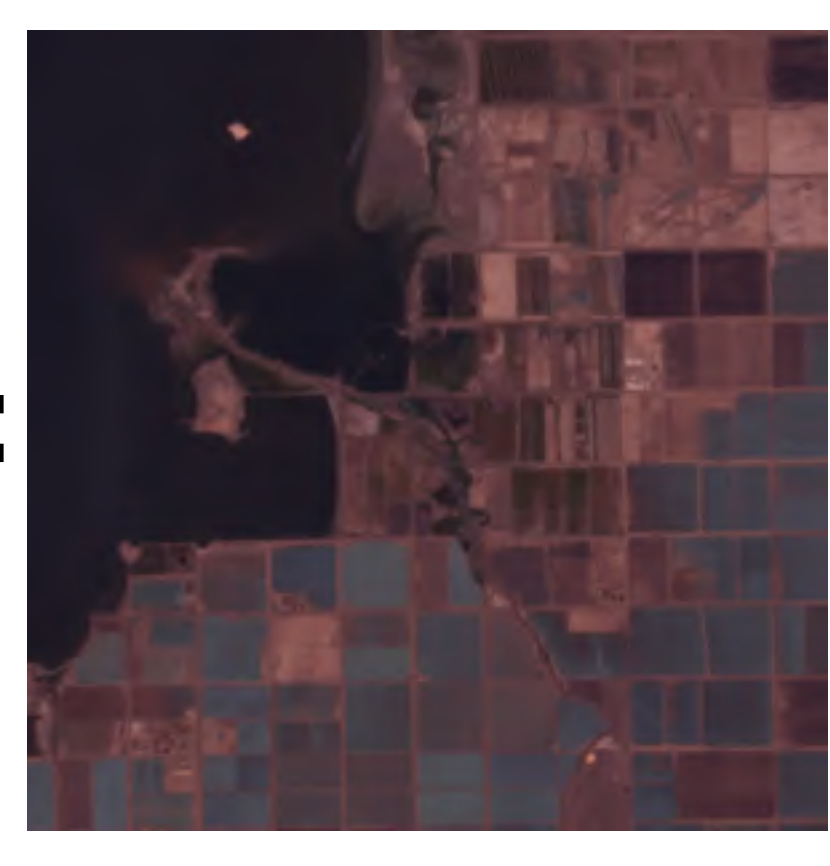

# Example: Landsat 7 ETM+

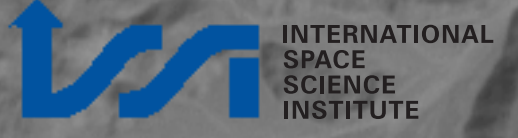

# Example: Landsat 7 ETM+

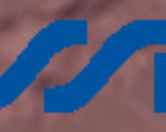

## Example: Landsat 7 ETM+

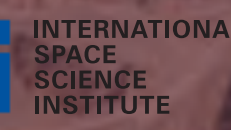

# PAN sharpening algorithms

Multiple algorithms for pan-sharpening

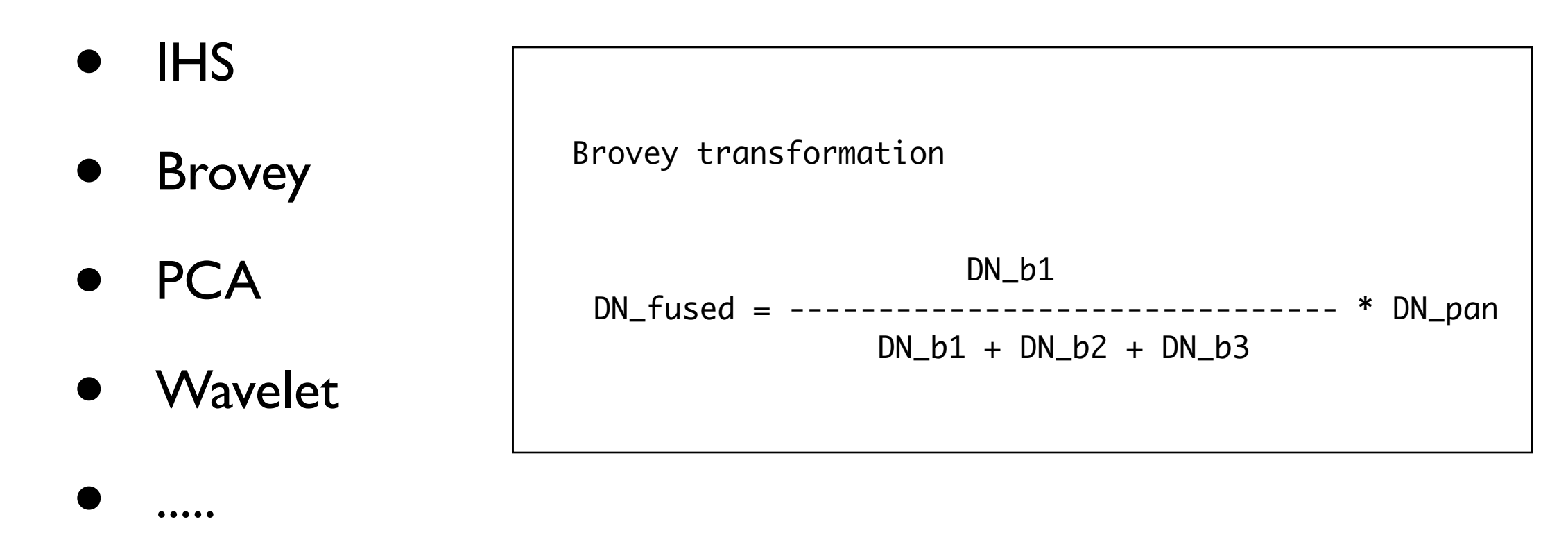

- Multiple tools / software packages available for pan-sharpening:
  - E.g. Envi

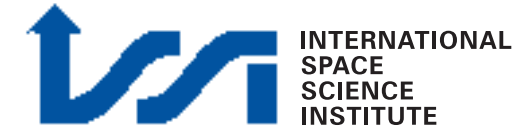

# RGB & Pan-sharpening

- HRSC Level4 data in all available color bands (RE, GR, BL, IR, ND) have already the same aspect ratio (no. lines/no. columns)
- RGB color composite is immediate
- Pan-sharpening is easy to perform

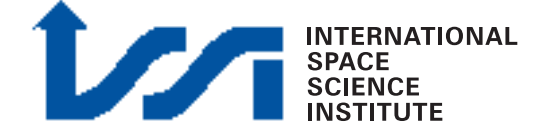

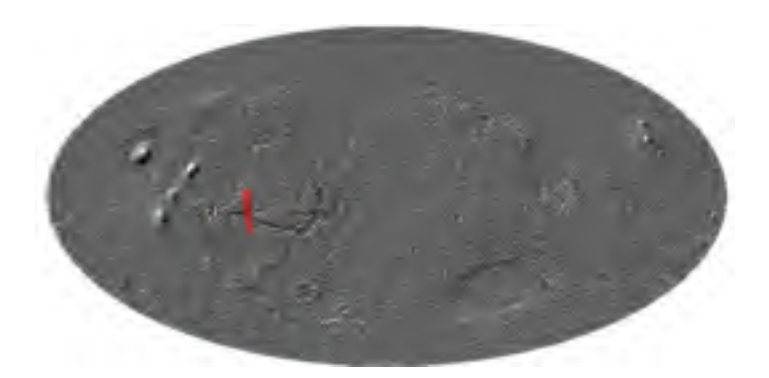

# RGB: example H0360\_0000

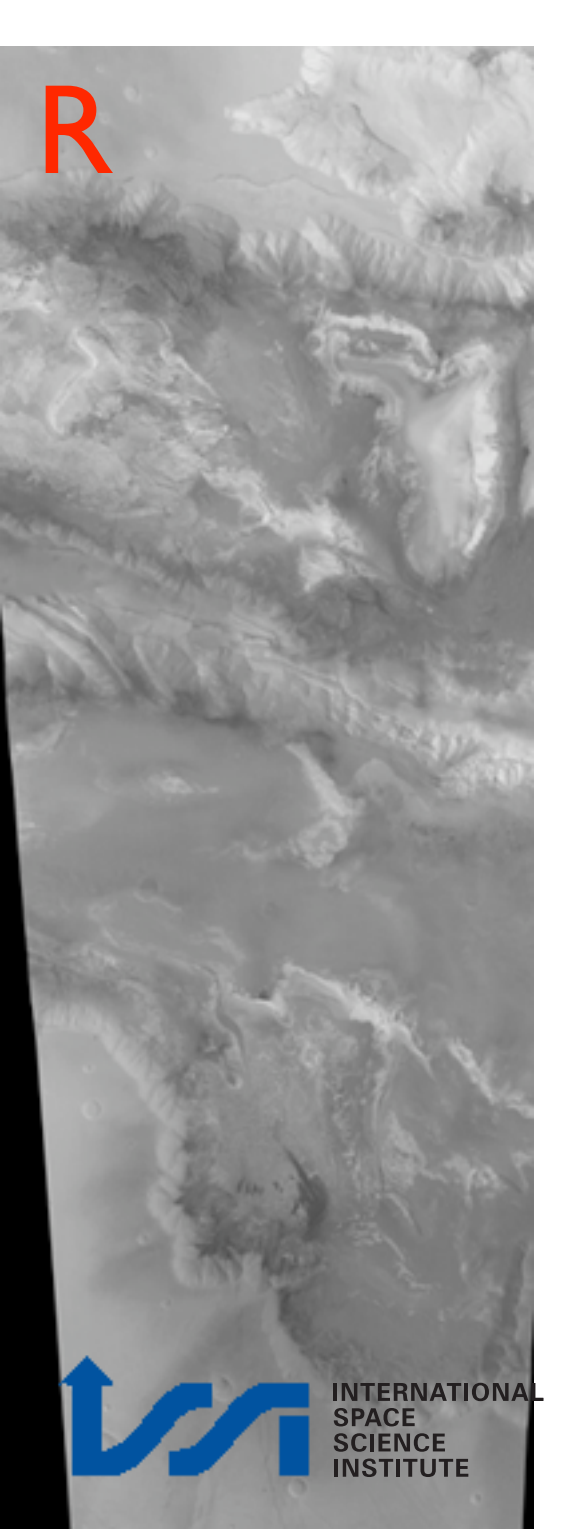

╋

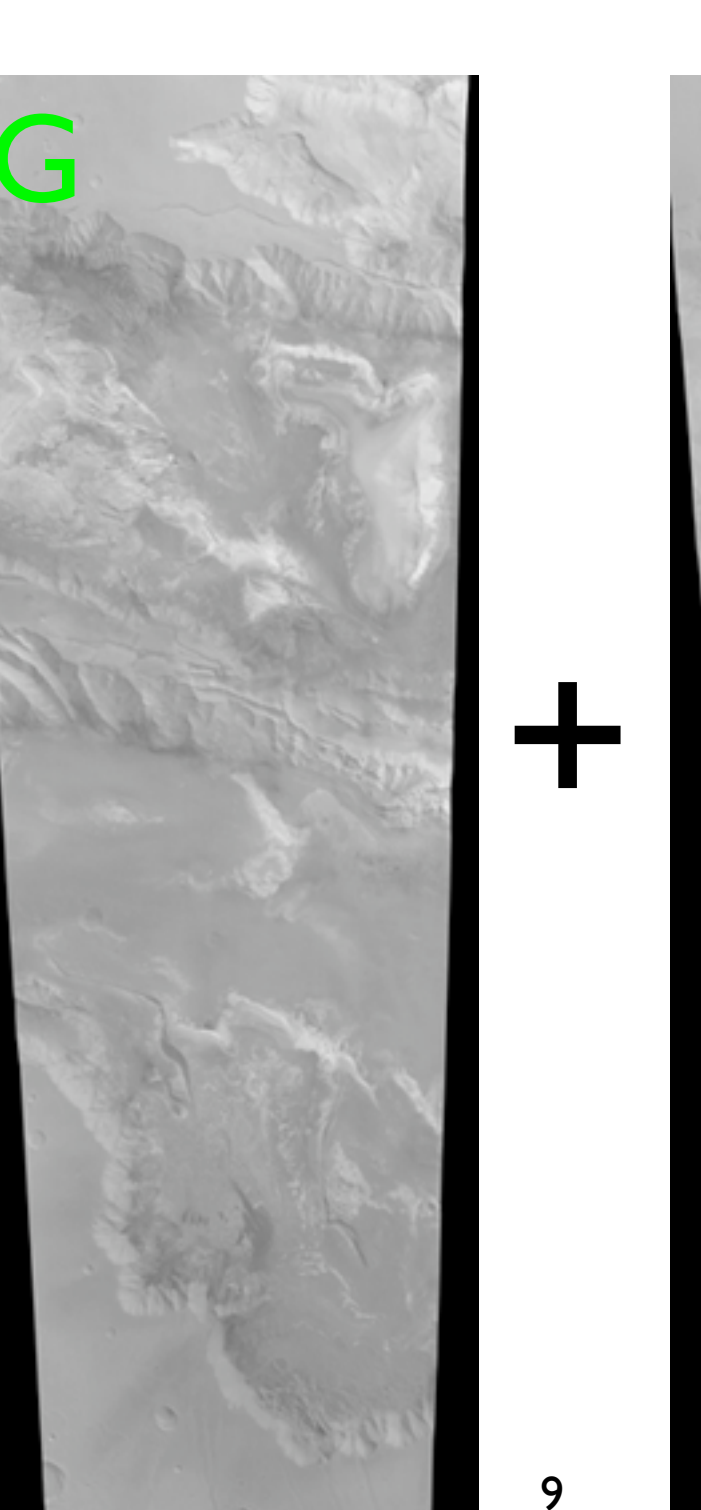

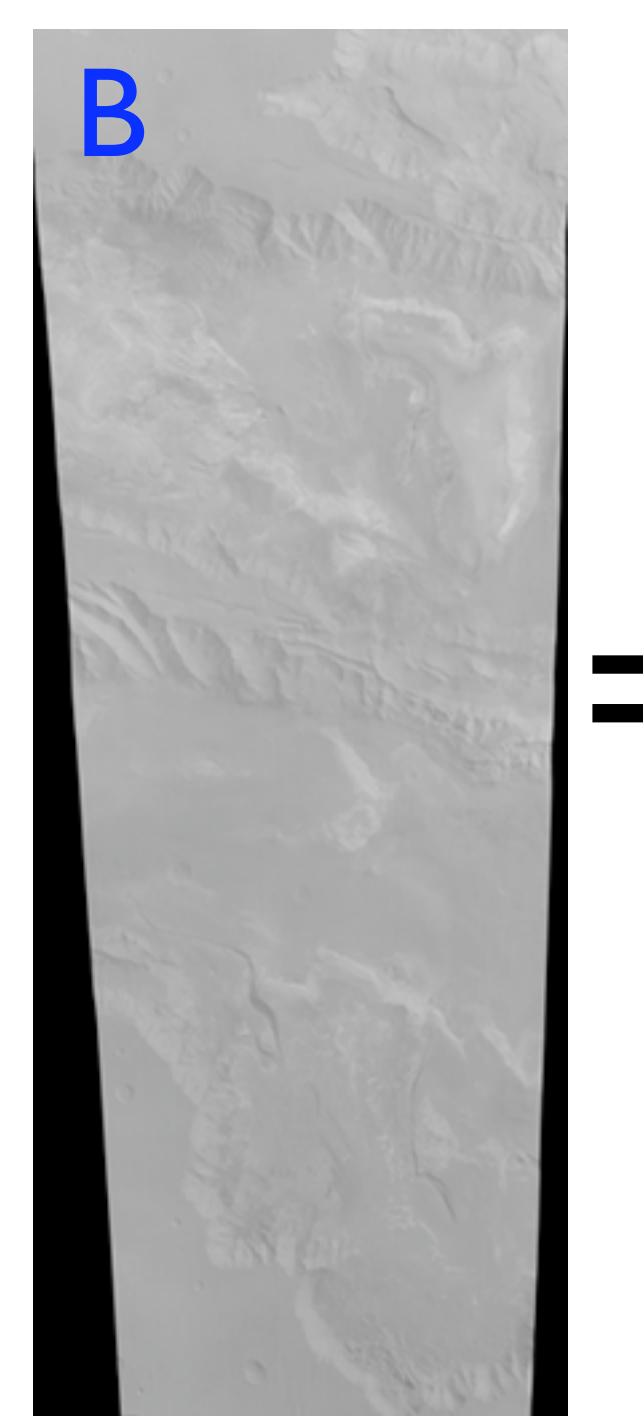

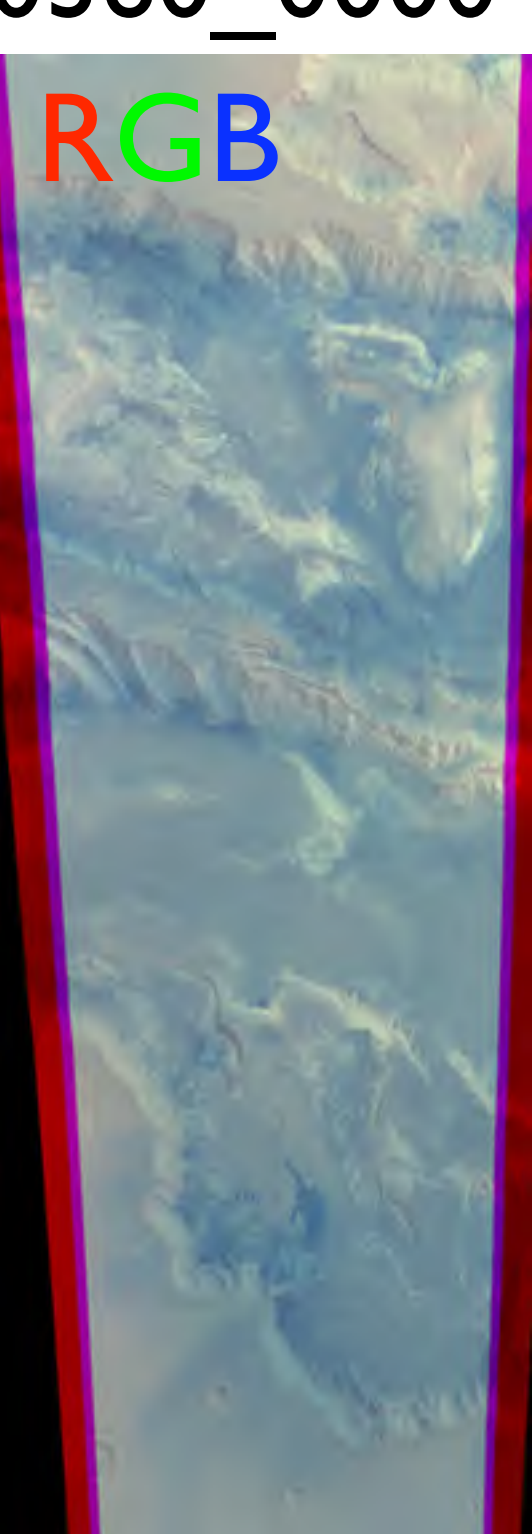

### PAN sharpening WHAT TO DO: Poor man's sharpening

- Nadir at full resolution
- Red, green, blue <u>oversampled</u>, fitting to Nadir (same no. lines, columns)
- RGB to Lab Color
- Nadir pasted into Intensity Channel

L: Lightness of the color (L=0 black, L\*=100 white)

a: Position between magenta and green (a<0 green, a>0 magenta)

b: Position between yellow and blue (b<0 blue, b>0 yellow)

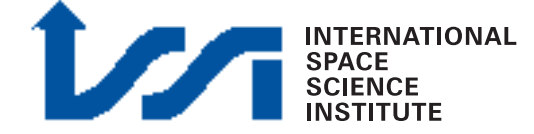

# PAN sharpening

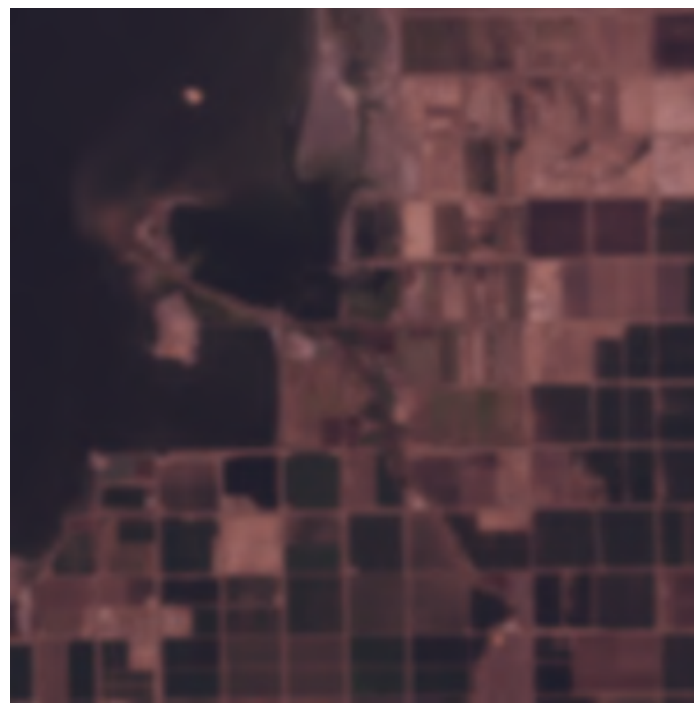

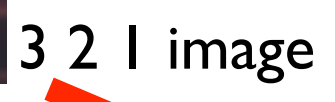

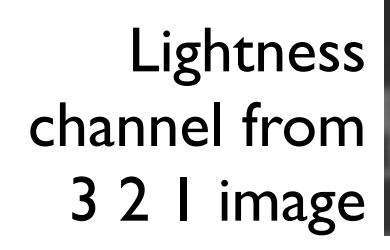

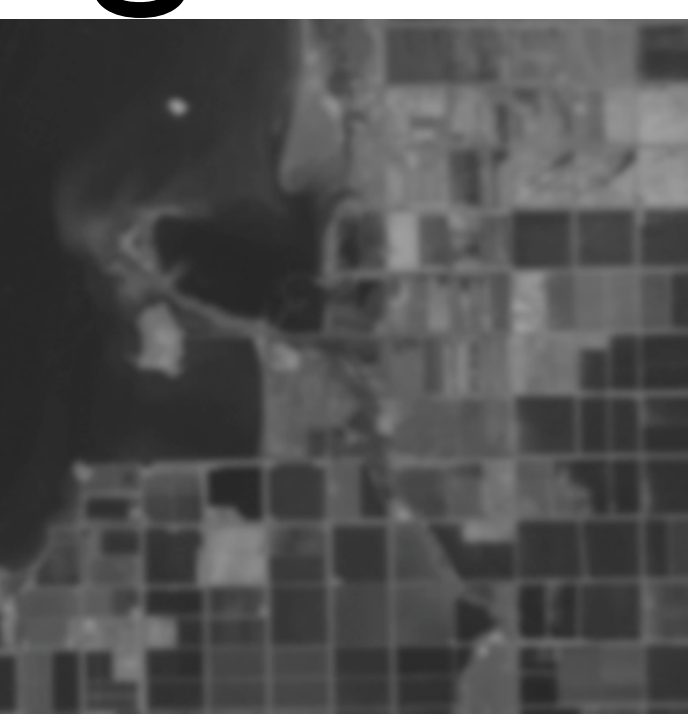

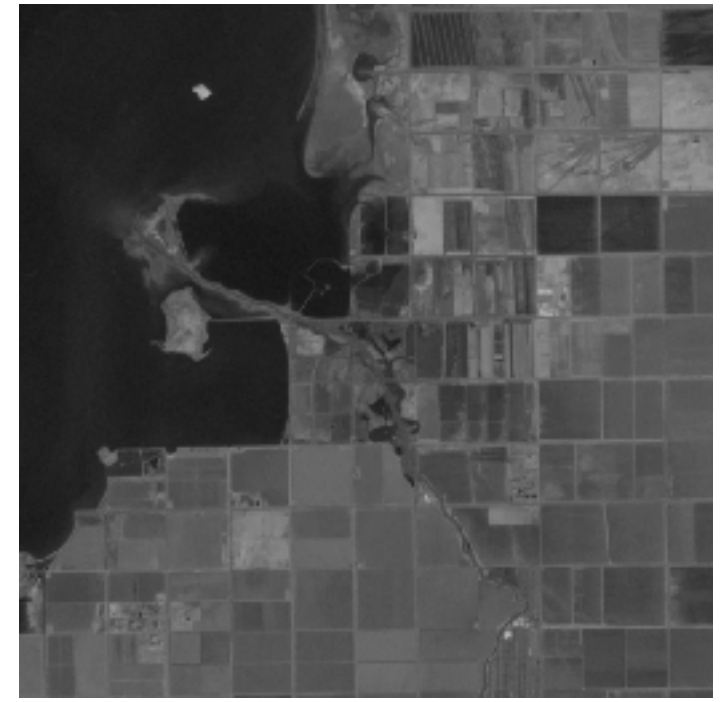

INTERNATIONAL SPACE SCIENCE INSTITUTE Panchromatic

image

Pan-sharpened 321 image

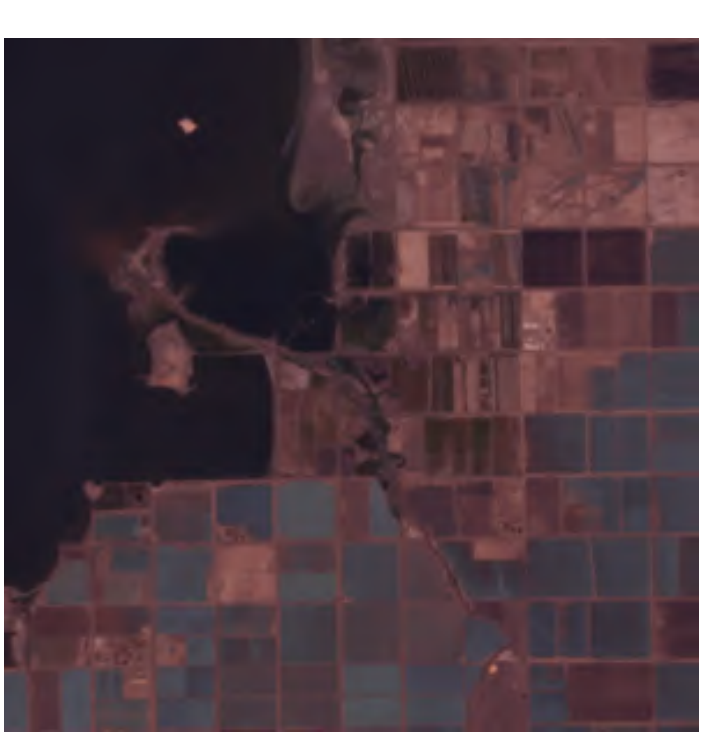

# PAN sharpening - How?

- Requirement: Nadir & RGB coregistered, same number of lines & samples
- Build and RGB with Red, Green, Blue bands
- Transform RGB in Lab Color (lightness, a, b)
- Open Nadir
- Paste Nadir into "lightness"
- Transform back Lab Color in RGB

| 😝 🙆 🕘 🗶 The GIMP       |        |  |  |  |  |
|------------------------|--------|--|--|--|--|
| <u>File Xtns H</u> elp |        |  |  |  |  |
| D New                  | Ctrl+N |  |  |  |  |
| Dpen                   | Ctrl+O |  |  |  |  |
| Open Location          |        |  |  |  |  |
| Open <u>R</u> ecent    | ÷.     |  |  |  |  |
| <u>A</u> cquire        |        |  |  |  |  |
| * Preferences          |        |  |  |  |  |
| Dialogs                |        |  |  |  |  |
| @ Quit                 | Ctrl+Q |  |  |  |  |
|                        | - 1    |  |  |  |  |

#### Open RGB image

A similar task can be achieved with any image processing software, e.g. Adobe Photoshop

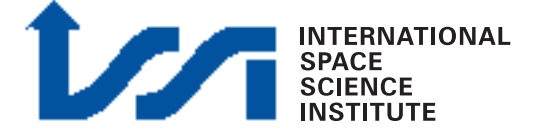

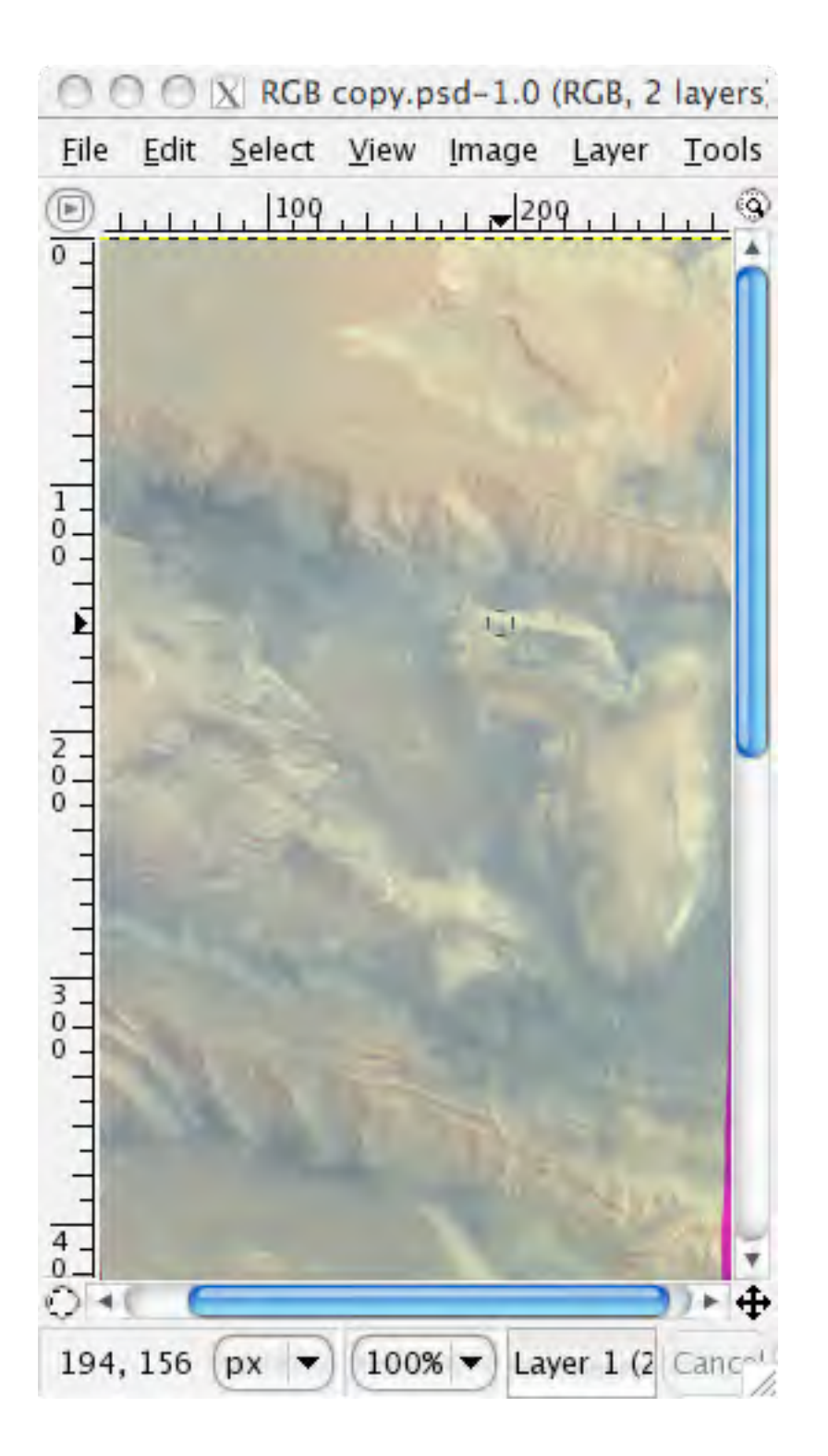

| 0                                       | 00           |                |      | X                                                                                       | RGB co                                                                                                    | py.psd                                               | -1.0 (RGE       | 3, 2 | laye           | rs) 300x835                                                                  |         |
|-----------------------------------------|--------------|----------------|------|-----------------------------------------------------------------------------------------|----------------------------------------------------------------------------------------------------|------------------------------------------------------|-----------------|------|----------------|------------------------------------------------------------------------------|---------|
| <u>F</u> ile                            | <u>E</u> dit | <u>S</u> elect | View | <u>I</u> mage                                                                           | <u>L</u> ayer                                                                                                | Tools                                                | <u>D</u> ialogs | Fil  | lte <u>r</u> s | Script-Fu                                                                    |         |
| ₩ 1 1 1 1 1 1 1 1 1 1 1 1 1 1 1 1 1 1 1 | 1. 199       |                | 125  | Can<br>Can<br>Fit Can<br>Can<br>Fit C<br>Print<br>Scal<br>✓ Crop<br>Auto<br>Zeal<br>Mer | licate<br>le<br>isform<br>vas Size<br>anvas f<br>anvas f<br>Size<br>e Imag<br>ocrop Ir<br>ous Cr<br>ge Visil | e<br>co Layer<br>e<br>nage<br>op<br>ole <u>L</u> aye | Ctrl+           | +D   |                | <u>R</u> GB<br><u>G</u> rayscale<br>Indexed<br>C <u>o</u> mpose<br>Decompose |         |
| 111111111111111                         |              |                |      | <u>G</u> uic<br>Con                                                                     | les<br>figure (                                                                                              | Grid                                                 | 3               |      |                |                                                                              |         |
| 04                                      | C            |                |      | -                                                                                       | 0                                                                                                    |                                                      |                 |      |                |                                                                              | <br>>⊦4 |
| •                                       |              |                | 3009 |                                                                                         | yer 1 (3                                                                                                    | 0.03 MB)                                             | )               |      |                |                                                                              | Canco   |

SCIENCE

#### Transform RGB in Lab Color

| Extract Cha | nnels                                     |
|-------------|-------------------------------------------|
| ◯ RGB       |                                           |
| O RGBA      | le la la la la la la la la la la la la la |
| OHSV        |                                           |
| ○ CMY       |                                           |
| О СМУК      |                                           |
| O Alpha     | 1                                         |
| • LAB       |                                           |
| O YCbC      | r_ITU_R470                                |
| ⊖ YCbC      | r_ITU_R709                                |
| ⊖ YCbC      | r_ITU_R470_256                            |
| OYCbC       | r_ITU_R709_256                            |
| Decomp      | oose to <u>l</u> ayers                    |

#### Lab Color

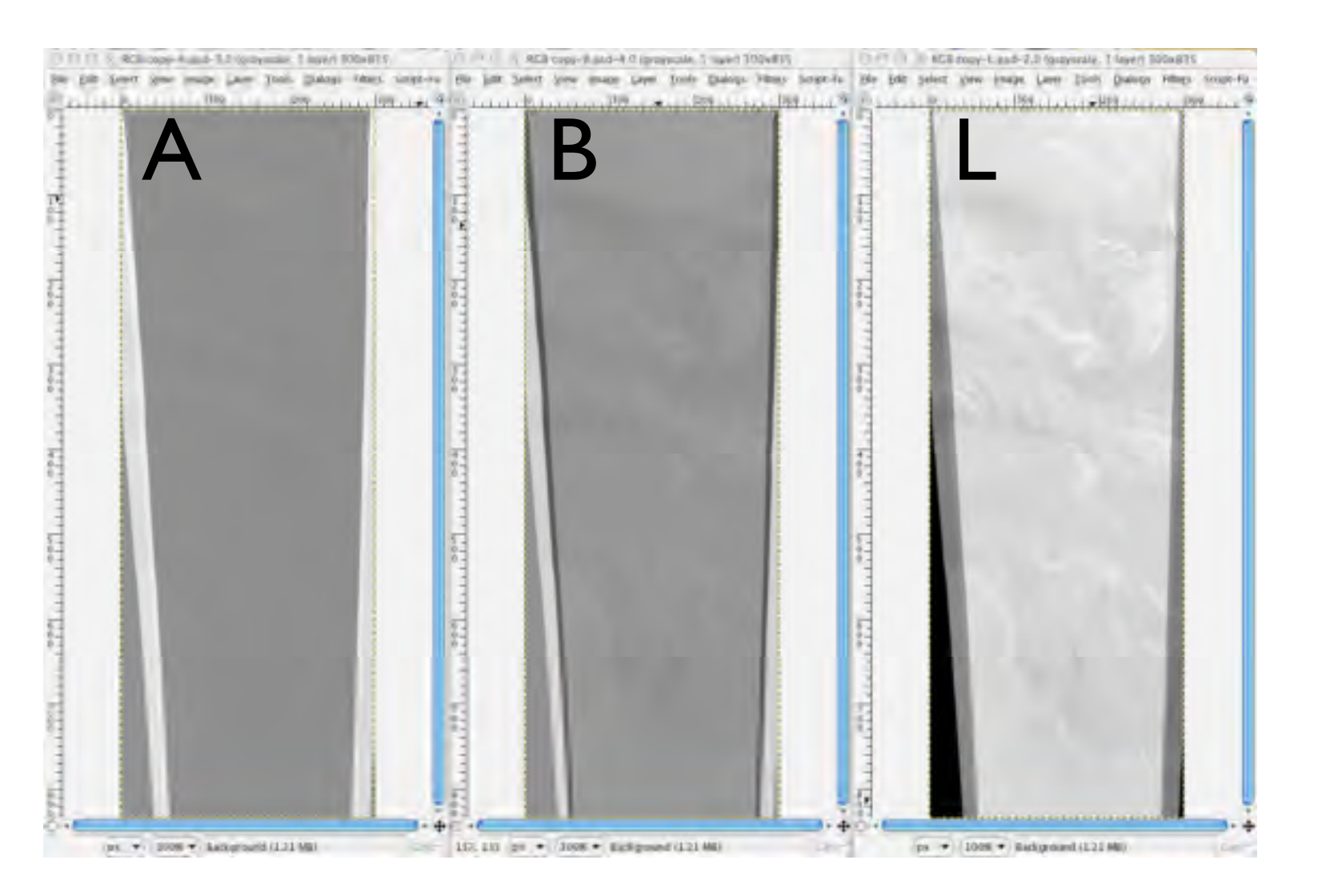

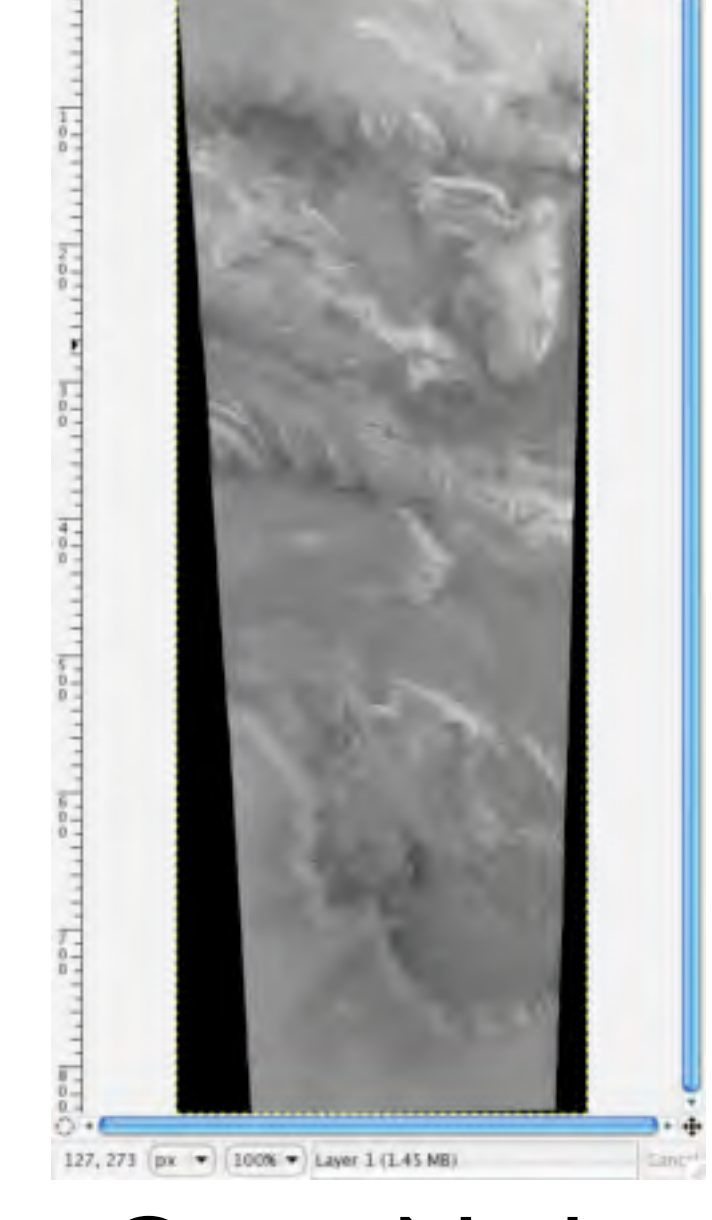

C 
 N nadir\_lowres.psd-4.0 (grayscale, 2 layers) 300x835
 Elle Edit Select View Image Layer Tools Dialogs Filters Script-Fu

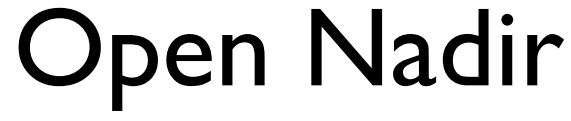

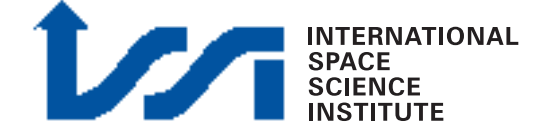

#### Recompose RGB

INTERNATION

| <u>File Edit Select View</u> | Image Layer Tools Dialogs Filters Script-Fu |
|------------------------------|---------------------------------------------|
| B-200                        | Duplicate Ctrl+D                            |
|                              | Mode RGB                                    |
| -                            | Transform                                   |
| 4                            | P Canvas Size                               |
| -                            | Fit Canvas to Layers Compose                |
| -                            | Print Size Decompose                        |
| 2-                           | Scale Image                                 |
| ·                            | / Crop Image                                |
| -                            | Autocrop Image                              |
| -                            | Zealous Crop                                |
| 2                            | Merge Visible <u>L</u> ayers Ctrl+M         |
| 5]                           | Flatten image                               |
| 1                            | Guides                                      |
| -                            | III Configure Grid                          |
| -                            |                                             |
| 5-                           |                                             |
|                              |                                             |
| (                            |                                             |

#### Recompose RGB

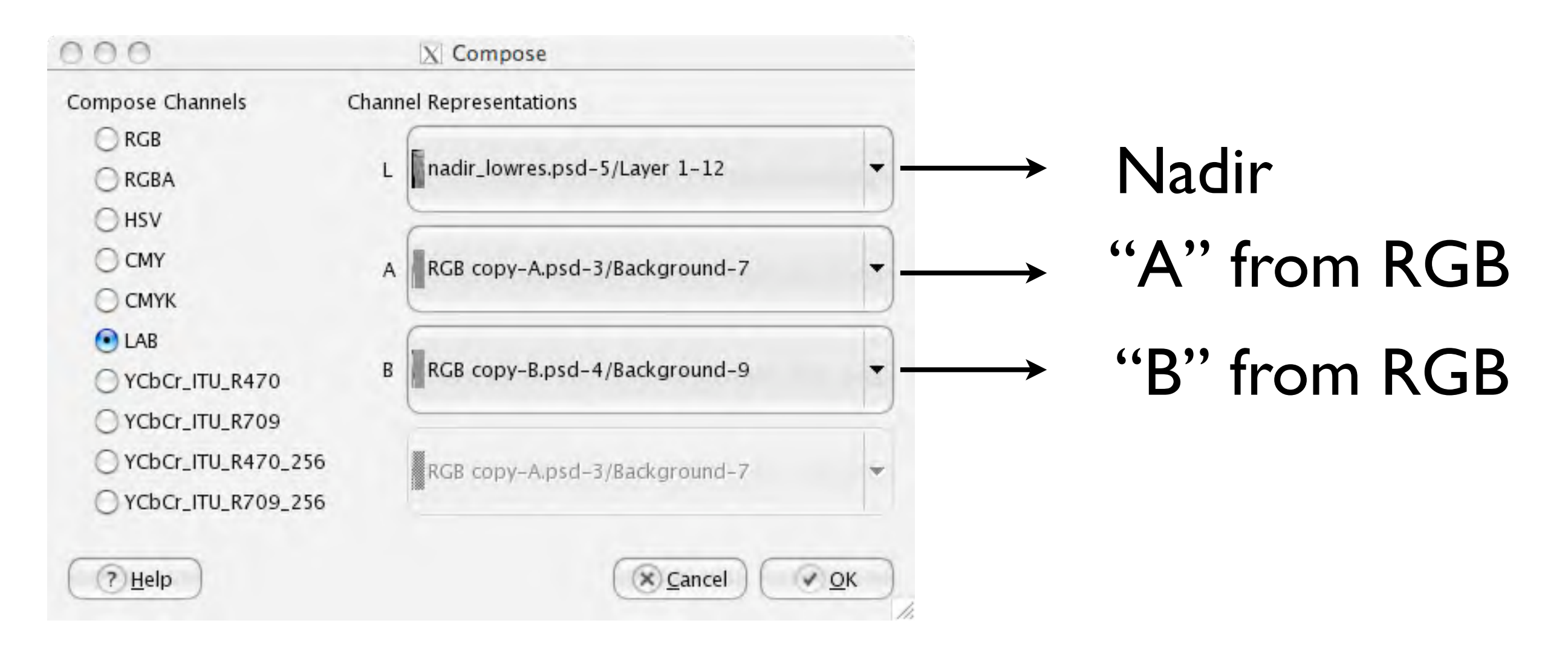

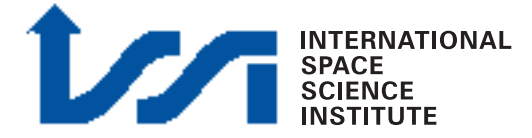

#### Recompose RGB

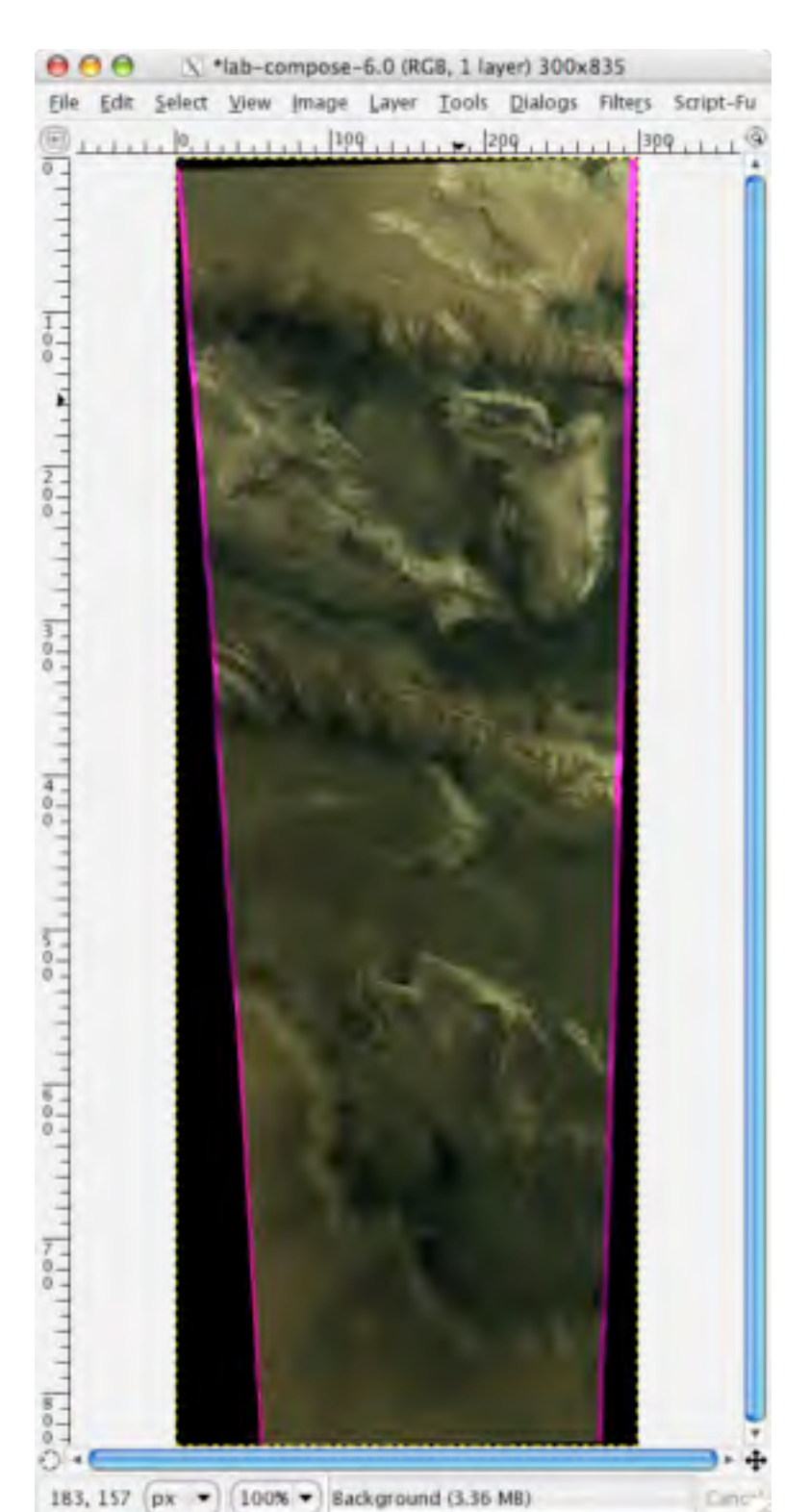

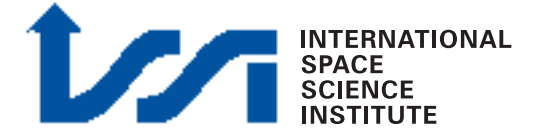

# PAN sharpening

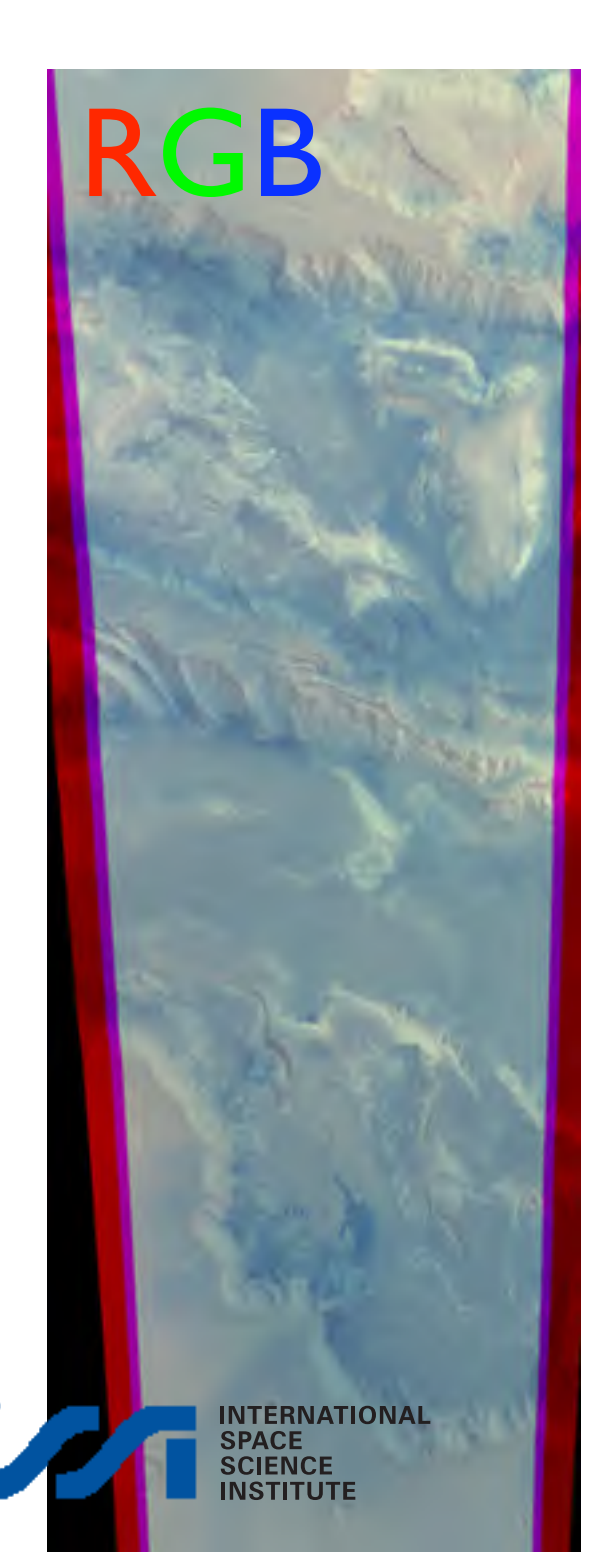

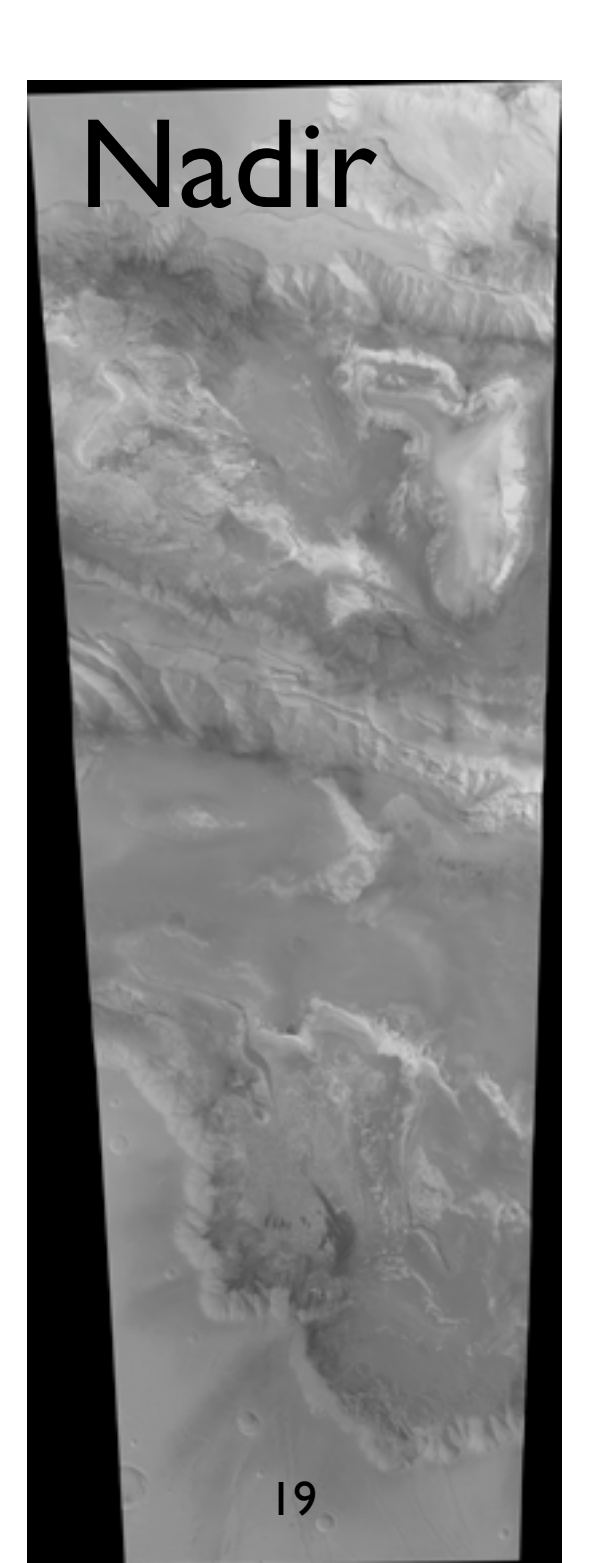

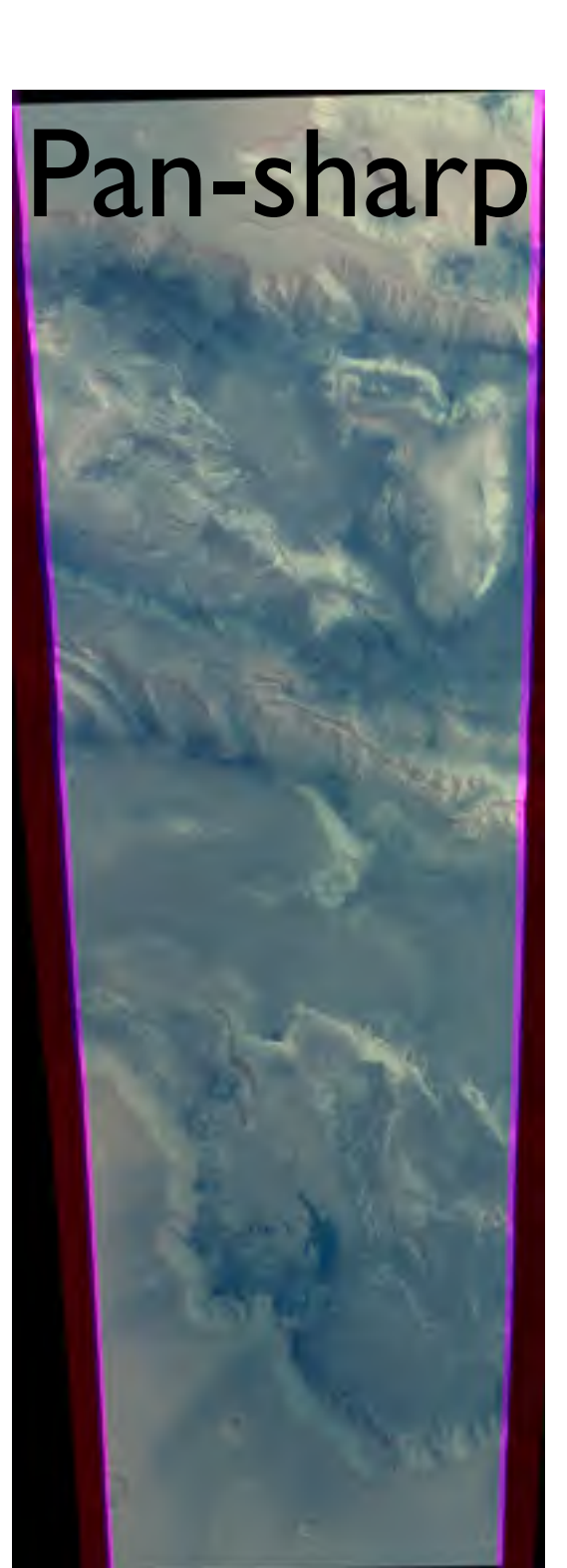

# PAN-sharp result

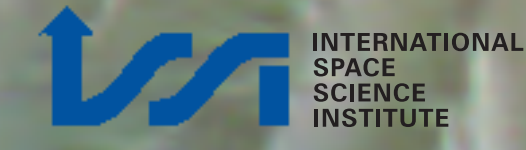

# PAN-sharp result

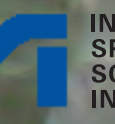

# Why not with Level3?

| and the second second sec | X xvd: red_8bit.vic, green_8bit.vic, blue_8bit.vic                                                                                                    | Hel                    |
|----------------------------------------------------------------------------------------------------|----------------------------------------------------------------------------------------------------|------------------------|
| Camera POV<br>37.8" × 11.9"<br>Camera<br>beight<br>above<br>Mars<br>300 km                                                                                                    | Red: RE<br>Green: GR<br>Blue: BL                                                                                                    |                        |
|                                                                                                    | <ul> <li>Level3 data are NOT orthorectified on HRSC DTM !!!</li> <li>Color misalignment on Level3 RGB (across topographic feating of the second second secon</li></ul> | tures)<br>poor results |

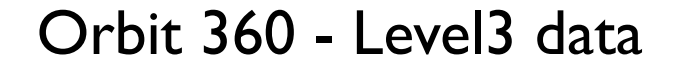

SPACE SCIENCE